## マウス加速のON/OFF確認・設定方法

| 1. Wind | dowsキーもしくは画面左下のWindowsマークをクリックし設定を開きます。 |
|---------|-----------------------------------------|
|         | Brother                                 |
| 8       | c                                       |
| D       | O Cortana                               |
| -       | E                                       |
|         | X I Excel                               |
| ø       | G                                       |
| ക       | 🧿 Google Chrome                         |
|         | Google Drive                            |
|         | U = U = U                               |

| 2. デバイス → マウス と進み「その他のマウス オプション」をクリックします。                                                                                                    |                                                                                                    |                                                                                                    |  |
|----------------------------------------------------------------------------------------------------|----------------------------------------------------------------------------------------------------|----------------------------------------------------------------------------------------------------|--|
| ← DE                                                                                                    |                                                                                                    | - D ×                                                                                                    |  |
| Windowsの記定                                                                                                    |                                                                                                    |                                                                                                    |  |
|                                                                                                    |                                                                                                    |                                                                                                    |  |
|                                                                                                    | 設定の検索                                                                                                    |                                                                                                    |  |
|                                                                                                    |                                                                                                    |                                                                                                    |  |
| 9774<br>ディスプレイ、サウンド、通知、電源                                                                                                    | で だ パイス  Elawtooth、プリンデー、マウス  名のtroad, Shone のリンク                                                                                                    | ネットワークとインターネット<br>いった、毎内モード、VPN                                                                             |  |
|                                                                                                    | アプリ     アプリ     アプリ     アプリント     アンパンストーム、反変症、ボブシャン     の発症     の発症     アンパンストーム、反変症、ボブシャン     ローム     ローム | 中刻と言語<br>軍用認識、地域、日付                                                                                         |  |
| $ \begin{array}{c} \overbrace{\label{eq:constraint} \mathcal{T}=\mathcal{L}}^{\mathcal{T}=\mathcal{L}} \\ & \begin{array}{c} & \\ & \\ & \\ & \\ & \\ & \\ & \\ & \\ & \\ & $ |                                                                                                    | プライパシー<br>場所、☆メラ、マイク                                                                                        |  |
| 受新とセキュリティ<br>Windows Update, 国頃、パック<br>アップ                                                                                                    |                                                                                                    |                                                                                                    |  |
| ← Dž                                                                                                    |                                                                                                    | – D X                                                                                                    |  |
| 6) #-L                                                                                                    | Bluetooth とその他のデバイス                                                                                                    |                                                                                                    |  |
| 設定の検索 の<br>デバイス                                                                                                    | + Bluetooth またはその他のデバイズを追加する                                                                                                    | Bluetooth を26に簡単に有効にする<br>(設定) を開かずに Bluetooth の有効と無<br>効を切り替えるには、アクション センターを開<br>して Fluetoreoth アインマを提明 ナオ |  |
|                                                                                                    | Bluetooth                                                                                                    | Company 122 Carton 1                                                                                        |  |
| *曽 Bluetooth とその他のデバイス                                                                                                    | 17 17 17 17 17 17 17 17 17 17 17 17 17 1                                                                                                    | 開連設定                                                                                                    |  |
| 日 ブリンターとスキャナー                                                                                                    |                                                                                                    | デバイスとプリンター                                                                                                  |  |
| 505 U                                                                                                    | マウス、キーボード、ペン                                                                                                    | サウンドの設定                                                                                                    |  |
| ₩ タッチパッド                                                                                                    |                                                                                                    | ディスプレイの設定                                                                                                   |  |
| ⇒ λ <sub>2</sub>                                                                                                    |                                                                                                    | その他の Bluetooth オプション                                                                                        |  |
| 6 million and the                                                                                                    | オーディオ                                                                                                    | Bluetoothでファイルを送信または受信する                                                                                    |  |
| 0" IVE WINDOWS INK                                                                                                    | □ 汎用 PnP モニター                                                                                                    | Web のへルブ                                                                                                    |  |
| (※ 自動再生                                                                                                    | -                                                                                                    | Bluetooth ドライバの再インストール                                                                                      |  |
| 🖞 USB                                                                                                    | その他のデバイス                                                                                                    | Nuetooth 経由でファイルを共有する                                                                                       |  |
|                                                                                                    | USB & NJ (USB 3.0)                                                                                                    | BURGOON BURGON IE                                                                                           |  |
| ← 10 <sup>2</sup>                                                                                                    |                                                                                                    | - 0 X                                                                                                    |  |
|                                                                                                    |                                                                                                    |                                                                                                    |  |
| 6) #-L                                                                                                    | 49X                                                                                                    |                                                                                                    |  |
| 設定の検索の                                                                                                    | 主に使用するポタン                                                                                                    | 阿達民CE<br>マウスとカーソルのサイズを調整する                                                                                  |  |
| Ŧñ12                                                                                                    | Z V                                                                                                    | その他のマウス オプション                                                                                               |  |
| 間 Bluetooth とその他のデバイス                                                                                                    | カーソル速度<br>                                                                                                    |                                                                                                    |  |
| 母 プリンターとスキャナー                                                                                                    | マウスホイールでスクロールする量                                                                                                    |                                                                                                    |  |
| X07 0                                                                                                    | 複数行ずつ ~                                                                                                    |                                                                                                    |  |
| □ タッチパッド                                                                                                    | - 度にスクロールする行数                                                                                                    |                                                                                                    |  |
| ■ 入力                                                                                                    | 1                                                                                                    |                                                                                                    |  |
| が べンと Windows Ink                                                                                                    | ポイントしたときに非アクティブ ウィンドウをスクロールする                                                                                                    |                                                                                                    |  |
| <ul> <li>自動再生</li> </ul>                                                                                                    | - 72                                                                                                    |                                                                                                    |  |
| A 180                                                                                                    |                                                                                                    |                                                                                                    |  |
| 0.08                                                                                                    |                                                                                                    |                                                                                                    |  |

3. [ポインターオプション]タブの「ポインターの精度を高める」にチェックが入っている場合は マウス加速がONの状態となります。 OFFにしたい場合はチェックを外し右下の適用ボタンを、ONにしたい場合はチェックをONにして適用ボタンを押してください。

【マウス加速がONの状態】 🗢 マウスのプロパティ 🥏 マウスのプロパティ × ボタン ポインター ポインターオプション ホイール ハードウェア 速度 速度 ボインターの速度を選択する(C): 違く 図ボインターの確度を高める(E) ブボインターの構度を高める(E) 動作 勳作 □ポインターを自動的に既定のボタン上に移動する(U) 表示 表示 □ ポインターの軌跡を表示する(D) 短く \_\_\_\_\_ 長く 文字の入力中にポインターを非表示にする(出) ○ Ctrl キーを押すとポインターの位置を表示する(S) OK キャンセル 道用(A)

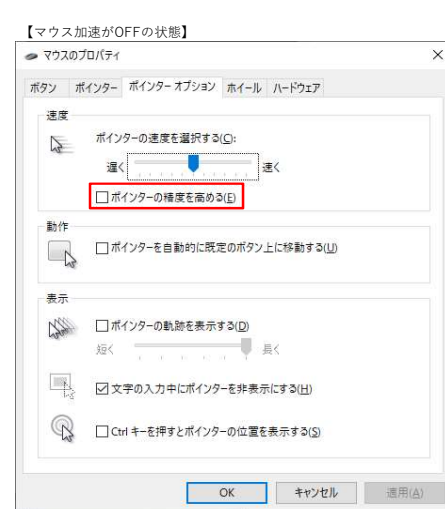